## การออกหนังสืออนุญาตขนย้ายสินค้าควบคุม (หัวมันสำปะหลังสดและมันเส้น) ผ่านระบบขนย้ายอิเล็กทรอนิกส์

คณะกรรมการกลางว่าด้วยราคาสินค้าและบริการ ด้วยความเห็นชอบของ คณะรัฐมนตรี ออกประกาศ ฉบับที่ ๙ พ.ศ. ๒๕๖๖ เรื่อง การกำหนดสินค้าและ บริการควบคุม ลงวันที่ ๒๙ มิถุนายน พ.ศ. ๒๕๖๖ ประกาศฉบับนี้ให้ใช้บังคับ เป็นระยะเวลาหนึ่งปี ตั้งแต่วันที่ ๑ กรกฎาคม พ.ศ.๒๕๖๖ เป็นต้นไป เว้นแต่จะ มีการออกประกาศใหม่ โดยให้สินค้าและบริการ เป็นสินค้าและบริการควบคุม (จำนวน ๑๑ หมวด ๕๑ รายการ) คณะกรรมการกลางว่าด้วยราคาสินด้าและบริการ ออกประกาศ ฉบับ ที่ ๒๖ พ.ศ. ๒๕๖๖ เรื่อง การควบคุมการขนย้ายหัวมันสำปะหลังสด และมันเส้น ลงวันที่ ๑ กรกฎาคม พ.ศ. ๒๕๖๖ **กำหนดห้ามมิให้บุคคล** ใดขนย้ายหัวมันสำปะหลังสดหรือมันเส้นอย่างใดอย่างหนึ่งหรือทั้ง สองอย่างรวมกัน ซึ่งมีปริมาณครั้งละตั้งแต่หนึ่งหมื่นกิโลกรัมขึ้นไป เข้ามาหรือออกจากท้องที่อำเภอที่ระบุไว้ เว้นแต่จะได้รับหนังสือ อนุญาตจากประธานคณะกรรมการกลางส่วนจังหวัดว่าด้วยราคา สินค้าและบริการ หรือผู้ซึ่งประธานคณะกรรมการส่วนจังหวัดว่าด้วย ราคาสินค้าและบริการมอบหมาย หรือพาณิชย์จังหวัด สำหรับท้องที่ที่ จะทำการขนย้ายมาหรืออกจากท้องที่นั้น ๆ (พื้นที่ควบคุม จำนวน ๑๖ จังหวัด ๖๐ อำเภอ โดย จังหวัดสุรินทร์ ๔ อำเภอ ได้แก่ อำเภอกาบ เชิง พนมดงรัก บัวเชด และอำเภอสังขะ)

เลขาธิการคณะกรรมการกลางว่าด้วยราคาสินค้าและบริการ ออกประกาศ สำนักงานคณะกรรมการกลางว่าด้วยราคาสินค้าและบริการ ฉบับที่ ๒๐ พ.ศ. ๒๕๖๖ เรื่อง หลักเกณฑ์และวิธีการในการขออนุญาต การอนุญาต แบบหนังสืออนุญาต และวิธีการขนย้ายหัวมันสำปะหลังสดและมันเส้น **ให้** บุคคลที่ประสงค์จะขนย้ายหัวมันสำปะหลังสดหรือมันเส้น เข้ามาหรืออก จากท้องที่อำเภอที่ห้ามขนย้ายตามประกาศคณะกรรมการกลางว่าด้วย ราคาสินค้าและบริการ ตามฉบับที่ ๒๖ พ.ศ. ๒๕๖๖ เรื่อง การควบคุม การขนย้ายหัวมันสำปะหลังสดและมันเส้น ลงวันที่ ๑ กรกฎาคม พ.ศ.๒๕๖๖ ยื่นคำขอต่อพนักงานเจ้าหน้าที่ ณ สถานที่ราชการตาม ประกาศฯ

เพื่อให้เป็นไปตามนโนบายของรัฐบาลในการให้บริการด้วยระบบอิเล็กทรอนิกส์ประเทศไทย ๔.๐ ในการลดขั้นตอนและระยะเวลาในการขออนุญาตและออกหนังสืออนุญาตการขนย้ายหัวมัน สำปะหลังสดและมันเส้น อันเป็นการอำนวยความสะดวกให้แก่ผู้ประกอบการ เลขาธิการ คณะกรรมการกลางว่าด้วยราคาสินค้าและบริการ จึงออกประกาศสำนักงานคณะกรรมการกลาง ้ว่าด้วยราคาสินค้าและบริการ **ฉบับที่ ๒๑ พ.ศ. ๒๕๖๖ เรื่อง หลักเกณฑ์และวิธีการในการขอ** อนุญาต การอนุญาต แบบหนังสืออนุญาต และวิธีการขนย้ายหัวมันสำปะหลังสดและมันเส้น ทางอิเล็กทรอนิกส์ ให้บุคคลที่ประสงค์จะขออนุญาตขนย้ายหัวมันสาปะหลังสดหรือมันเส้น ผ่านระบบขนย้ายอิเล็กทรอนิกส์ เข้าระบบขนย้ายอิเล็กทรอนิกส์ ทางเว็บไซต์ของกรมการค้า ภายใน(www.dit.go.th) โดยเลือกบริการออนไลน์ ระบบขออนุญาตขนย้ายสินค้าควบคุม ทางอิเล็กทรอนิกส์ หรือเข้าระบบขนย้ายสินค้าควบคุมอิเล็กทรอนิกส์โดยตรงที่ https://transport.dit.go.th/ca.โดยใช้ชื่อผู้ใช้ที่ได้แจ้งไว้กับเลขาธิการคณะกรรมการกลางว่า ด้วยราคาสินค้าและบริการและรหัสผ่านที่ได้รับจากสานักงานคณะกรรมการกลางว่าด้วยราคา สินค้าและบริการ กรมการค้าภายใน

## ขั้นตอนการเข้าสู่ระบบ (สำหรับ เจ้าหน้าที่)

๑. เจ้าหน้าที่ทำการเข้าสู่ระบบตาม URL:https://transport.dit.go.th/pilot

๒. กรอกข้อมูล ชื่อผู้ใช้งานระบบ (Username) และเลือกประเภทสมาชิกเป็น เจ้าหน้าที่ (ระบบขนย้าย สินค้าควบคุม) และคลิกปุ่ม เข้าสู่ระบบ

๓. กรอกข้อมูล รหัสผ่าน (Password) และคลิกปุ่ม เข้าสู่ระบบ

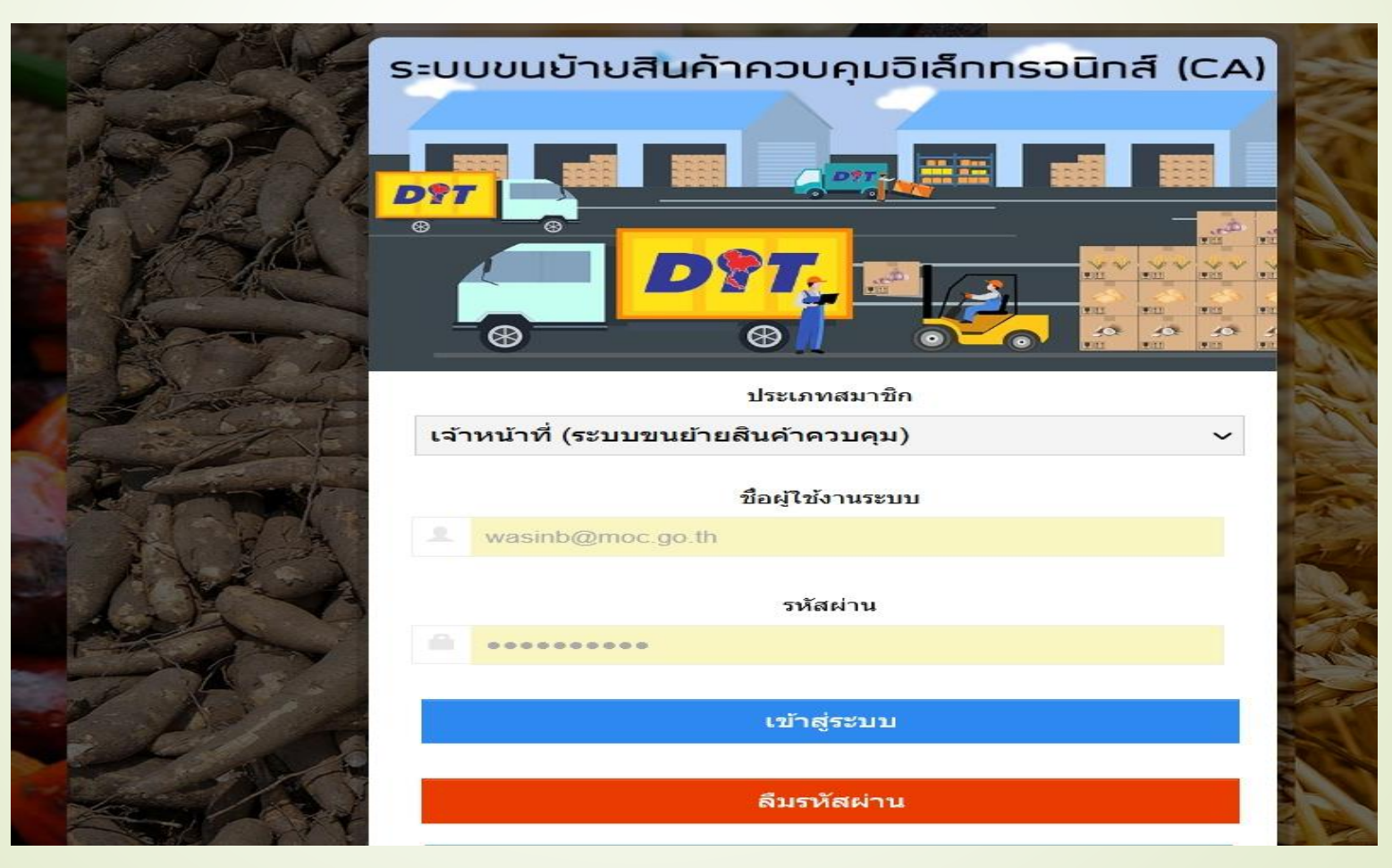

#### เลือกหัวข้อ หัวข้อแจ้งขนย้ายสินค้า หัวมันสำปะหลังสดและมันเส้น

#### <u>๑. เลือกหัวข้อ รับเรื่อง/ตรวจสอบ</u>

| 🤞 🔎 🕫 ระบบฐานข้อมูลการตรว                                                                      | าจสอบและป × +                           |                                                                                                    |                                                                                                    |                                                                                                    |                                               |                                                                                        | ~ -                                         |                    |
|------------------------------------------------------------------------------------------------|-----------------------------------------|----------------------------------------------------------------------------------------------------|----------------------------------------------------------------------------------------------------|----------------------------------------------------------------------------------------------------|-----------------------------------------------|----------------------------------------------------------------------------------------|---------------------------------------------|--------------------|
| $\leftarrow \rightarrow $ G                                                                    | O A https://tr                          | ransport. <b>dit.go.th</b> /pilot/app/transp                                                                        | ort-TEST-3.php?actior                                                                                              | n=setProduct&product                                                                                             | E 🖒 Q ค้นหา                                   | 1                                                                                      | ${igen}$                                    | മ ≡                |
| ระบบฐานข้อมูลกา                                                                                | รตรวจสอบแล                              | ะปฎิบัติการและระบบฐานข                                                                                              | <b>ม้อมูลร้องทุกข์พิ</b> ห                                                                                         | ู<br>าักษ์ผลประโยชน์ขอ                                                                                           | ่งผู้บริโภค                                   | <b>⊥</b> w                                                                             | asinb@moc.go.th -                           |                    |
| 🚔 แจ้งขนย้ายสินค้า                                                                             | 🕈 Dashboard > 1                         | เจ้งขนย้ายสินค้า > ราคาสินค้าและบริการ > ร้                                                                         | ′บเรื่อง คำขอขนย้าย > หัวมั                                                                                        | แสำปะหลังสดและมันเส้น                                                                                            |                                               |                                                                                        |                                             |                    |
| ราคาสินค้าและบริการ                                                                            |                                         |                                                                                                    |                                                                                                    |                                                                                                    |                                               |                                                                                        |                                             |                    |
| กระเทียมที่นำเข้าจากต่าง<br>ประเทศ                                                             | ~                                       |                                                                                                    | <ul> <li>C</li> </ul>                                                                                              | ∍. (                                                                                                    | <b>S</b> .                                    |                                                                                        |                                             |                    |
| 🗖 ข้าวเปลือกหรือข้าวสาร                                                                        | รับเรื่อง/ตรวจ                          | มสอบ ยืนยัน                                                                                                    | ติดตาม/ตร                                                                                                    | วจสอบ ติดตาม                                                                                                    | CA หลุด                                       |                                                                                        |                                             |                    |
| 🗖 ข้าวโพดเลี้ยงสัตว์                                                                           | Q                                       | อง/ตรวจสอบ คำขอขนย้าย หัวมัห                                                                                        | เส่าปะหลังสดและมัน                                                                                                 | แส้น                                                                                                    |                                               |                                                                                        |                                             |                    |
| 🗖 น้ำมันปาล์ม                                                                                  | วันที:                                  | วันที                                                                                                    | ถึงวันที่ :                                                                                                    | ถึงวันที                                                                                                    |                                               |                                                                                        |                                             |                    |
| 📕 หัวมันสำปะหลังสดและมันเส้น                                                                   | วันที่ขนย้าย<br>:                       | วันที                                                                                                    | ถึงวันที่ :                                                                                                    | ถึงวันที่                                                                                                    |                                               |                                                                                        |                                             |                    |
| 📕 หอมทั่วใหญ่ที่นำเข้าจากต่าง<br>ประเทศ                                                        | ศำคัน:                                  | เลขที่/ปี หรือ ผู้ยื่นคำขอ หรือ ต้นทาง หรื                                                                          | อ ปล                                                                                                    |                                                                                                    |                                               |                                                                                        | Q ศัน <i>ห</i>                              |                    |
| มะพร้าวผลแก่ เนื้อมะพร้าวขาว<br>เนื้อมะพร้าวแห่ง ที่นำเข้าจากต่าง<br>ประเทศ                    | การพิมพ์แ<br>กรณีไม่มีปุ่<br>การยื่นแบบ | บบศาขอ/หนังสืออนุญาต ปรับปรุงรูปแบบ<br>บ 🖨 พิมพ์สาขอ และ 🖨 พิมพ์หนังสอ<br>บศาขอ เพิ่ม ฟังก์ขั้น "สำเนาศาขอ" การเรีย | ม <b>การพิมพ์</b> โดยเรียกใช้งาน<br>ให้คลิ๊กที่ ปุ่ <mark>ม ตำเนินการ</mark><br>กใช้งาน ผ่านกล่อง " <b>ดำเนิ</b> น | เผ่าน ปุ้ม 🕒 <del>คิมหัดระอ</del> และ<br><mark>→</mark> และเลือกที่ "พิมพ์คำขอ" า<br>เการ" และเลือกที่ 🖓 สำเนาคำ | 🖶 พิมพ์หนังสือ<br>หรือ "พิมพ์หนังสือ"<br>ขอ   |                                                                                        |                                             |                    |
| ข้าวสาลิที่ใช้เป็นวัดอุดิบอาหาร<br>สัตว์ซึ่งนำเข้าจากต่างประเทศ                                | 🤨 กรณีเมื<br>Google Ct<br>🗰 กรณี ระ     | <mark>อกดปุ่ม "พิมพ์ศาขอ" หรือ "พิมพ์หนังสื่อ<br/>irome<br/>อนานเกินไป และ ระบบ<u>ไม่สามารถพิมพ์เอ</u></mark>       | " แล้วไม่เกิดอะไรขึ้น อาจเกิเ<br><u>กสาร</u> ส่งออกมาได้ หรือ <u>เก</u> ิ                                          | ดจากสาเหตุ Browser ถูก Block<br><u>ดปัญหาในการพิมพ์</u> ให้ทำการ "                                               | Pop up ให้ทำตามขั้นต<br>"กดแก้ไข" และ "บันทึก | อนดังนี้ <u>สำหรับ</u> Browser <mark>ৰ্ভি</mark> Moz<br>ช้า" ระบบจะทำการแปลงเอกสาร อีก | illa Firefox   🥎<br>ครั้ง                   |                    |
| ข้าวบาร์เล่ย์ที่ใช้เป็นวัตถุดิบ<br>อาหารสัตว์ชึ่งนำเข้าจากต่าง<br>ประการสัตว์ชื่งนำเข้าจากต่าง |                                         |                                                                                                    |                                                                                                    |                                                                                                    |                                               | <b>S</b> 21                                                                            | บบ ไม่มีเอกสาร รอการพิ                      | ัมพ์               |
| บระเทศ<br><br>ค่มือ เว้าหน้าที่                                                                | สำคับ                                   | ขอ ผู้ชอ<br>อนุญาด อนุญาต ใบขนส่ง สะ                                                                                | าานที่ต้นทาง                                                                                                    | สถานที่ปลายทาง                                                                                                   | เริ่มต้น สิ้นสุด                              | สถานะ                                                                                  |                                             |                    |
| 🔳 ธุรกรรมอิเล็กทรอนิกส์                                                                        | <b>A</b> 1                              | 17 เม.ย. <u>ทรัพย์ทา</u> KHTH2403010601 ด่า<br>67 <u>ทอง</u>                                                        | นศุลกากรช่องจอม.                                                                                                   | บริษัท วิชัยอกริเทรด จำกัด                                                                                       | 18/4/67 18/4/67<br>09:00 17:00                | ์ © รอการอนุ ดำเนินการ ▼<br>ญาต 🖨 พิมพ์คำขอ                                            | O         Timeline           ใป หลักฐาน (1) |                    |
| ≡ ข้อมูลพื้นฐาน ขนย้ายฯ                                                                        | 1 1 5                                   | ายการ แบ่งเป็น <mark>1 หน้า</mark>                                                                                  |                                                                                                    |                                                                                                    |                                               |                                                                                        |                                             |                    |
| Start 🚞                                                                                        | <b>ö</b> 0                              | XI 🔤 🔿 (                                                                                                    | <b>i</b>                                                                                                    |                                                                                                    |                                               | AN IN LOSS                                                                             | ใหม                                         | 15:11<br>17/4/2567 |

## <mark>๒.เจ้าหน้าที่</mark>ตรวจสอบข้อมูล

| •                       | <i>อท</i> ระบบฐานข้อมูลการตร                                  | รวจสอบและป∶× +                               | -                                                                                                    |                                                                                                    |                                                                                          |                                             |                                                           |                                             | ~ –                |       | ×   |
|-------------------------|---------------------------------------------------------------|----------------------------------------------|----------------------------------------------------------------------------------------------------|----------------------------------------------------------------------------------------------------|------------------------------------------------------------------------------------------|---------------------------------------------|-----------------------------------------------------------|---------------------------------------------|--------------------|-------|-----|
| $\leftarrow$            | $\rightarrow$ C                                               | O A https://to                               | ransport. <b>dit.go.th</b> /pilot/app/trans                                                                               | port-TEST-3.php?actic                                                                                              | n=setProduct&product                                                                     | ी क्षे Q ค้า                                | เหา                                                       |                                             | $\bigtriangledown$ | പ്പ   | Ξ   |
| 5                       | ะบบฐานข้อมูลกา                                                | ารตรวจสอบแล                                  | งะปฎิบัติการและระบบฐาน                                                                                                    | เข้อมูลร้องทุกข์พิ                                                                                                 | ทักษ์ผลประโยชน์ขอ                                                                        | งผู้บริโภค                                  |                                                           | 👤 wasin                                     | b@moc.go.th 🕶      |       |     |
| 🚔 แจ้ง                  | ขนย้ายสินค้า                                                  | 🕈 Dashboard > 1                              | แจ้งขนย้ายสินค้า > ราคาสินค้าและบริการ >                                                                                  | รับเรื่อง คำขอขนย้าย > หัวม                                                                                        | มันสำปะหลังสดและมันเส้น                                                                  |                                             |                                                           |                                             |                    |       |     |
| ราคาสิน                 | ค้าและบริการ                                                  |                                              |                                                                                                    |                                                                                                    |                                                                                          |                                             |                                                           |                                             |                    |       |     |
| กระ<br>ประเทศ           | ะเทียมที่นำเข้าจากต่าง<br>ศ                                   | ~                                            |                                                                                                    | . 🤇                                                                                                    |                                                                                          | <b>S</b> .                                  |                                                           |                                             |                    |       |     |
| 🗖 ข้า                   | วเปลือกหรือข้าวสาร                                            | รับเรื่อง/ตรวจ                               | จสอบ ยืนยัน                                                                                                    | ติดตาม/ต                                                                                                    | รวจสอบ ติดตาม                                                                            | CA หลุด                                     |                                                           |                                             |                    |       |     |
| 🗖 ข้า                   | วโพดเลี้ยงสัตว์                                               | Q รับเรื่อ                                   | อง/ตรวจสอบ คำขอขนย้าย หัวม่                                                                                               | วันสำปะหลังสดและมั                                                                                                 | ันเส้น                                                                                   |                                             |                                                           |                                             |                    |       |     |
| 🗖 น้า                   | มันปาล์ม                                                      | วันที่:                                      | วันที                                                                                                    | ถึงวันที่ :                                                                                                    | ถึงวันที่                                                                                |                                             |                                                           |                                             |                    |       |     |
| 🗖 ทัว                   | มันสำปะหลังสดและมันเส้น                                       | วันที่ขนย้าย<br>:                            | วันที                                                                                                    | ถึงวันที่ :                                                                                                    | ถึงวันที                                                                                 |                                             |                                                           |                                             |                    |       |     |
| ื พอ<br>ประเท           | มหัวใหญ่ที่นำเข้าจากต่าง<br>ศ                                 | ศาคัน:                                       | เลขที่/ปี หรือ ผู้ยื่นคำขอ หรือ ตันทาง ห                                                                                  | หรือ ปล′                                                                                                    |                                                                                          |                                             |                                                           |                                             | Q คับ              | มหา   |     |
| มะ<br>เนื้อมะ<br>ประเทศ | พร้าวผลแก่ เนื้อมะพร้าวขาว<br>พร้าวแท้ง ที่นำเข้าจากต่าง<br>ศ | การพิมพ์แ<br>กรณีไม่มีปุ<br>การยื่นแบบ       | เบบคำขอ/หนังสืออนุญาต ปรับปรุงรูปแบ<br> ม ⊖ พิมพ์ศาขอ และ ⊖ พิมพ์หนังสือ<br>เบคำขอ เพิ่ม ทั้งก์ชั่น "สำเนาคำขอ" การย่     | บบ <b>การพิมพ์</b> โดยเรียกใช้งา<br>ให้คลิ๊กที่ ปุ่ม <mark>ตำเนินการ</mark><br>รียกใช้งาน ผ่านกล่อง " <b>ดำเนิ</b> | นผ่านปุ่ม 🔒 พิมพ์สาขอ และ<br>✓ และเลือกที่ "พิมพ์ศาขอ" 1<br>นการ" และเลือกที่ 🖓 สำเนาศาร | 🔒 พิมพ์หนังสือ<br>หรือ "พิมพ์หนังสือ'<br>ขอ |                                                           |                                             |                    |       |     |
| 📕 ข้า<br>สัตว์ซึ่ง      | วสาลีที่ใช้เป็นวัตถุดิบอาหาร<br>เน้าเข้าจากต่างประเทศ         | \rm ครณีเมื<br>Google Ct<br><b>*</b> กรณี ระ | <mark>ไอกดปุ่ม "พิมพ์ศำขอ" หรือ "พิมพ์หนังสึ<br/>hrome<br/>เ<mark>อนานเกินไป</mark> และ ระบบ<u>ไม่สามารถพิมพ์</u>เ</mark> | iอ" แล้วไม่เกิดอะไรขึ้น อาจเ <i>เ</i><br>เ <u>อกสาร</u> ส่งออกมาได้ หรือ <u>เเ</u>                                 | าิตจากสาเหตุ Browser ถูก Block<br><u>กิดปัญหาในการพิมพ์</u> ให้ทำการ "                   | Pop up ให้ทำตามข้<br>'กดแก้ไข" และ "บัน     | ันตอนดังนี้ <u>สำหรับ</u> Bi<br><b>ทึกช้า</b> " ระบบจะทำก | rowser 🍯 Mozilla F<br>ารแปลงเอกสาร อีกครั้ง | irefox   🥎         |       |     |
| 📕 ข้า<br>อาหาร          | วบาร์เล่ย์ที่ใช้เป็นวัตถุดิบ<br>สัตว์ซึ่งนำเข้าจากต่าง        |                                              |                                                                                                    |                                                                                                    |                                                                                          |                                             |                                                           | 😒 ຣະນນ ໃ                                    | ม่มีเอกสาร รอการเ  | พืมพ์ |     |
| ประเท                   | я<br>                                                         | สำดับ                                        | ขอ ผู้ขอ<br>อนุญาต อนุญาต ใบขนส่ง ;                                                                                       | สถานที่ต้นทาง                                                                                                    | สถานที่ปลายทาง                                                                           | เริ่มด้น สิ้นสุด                            | จ สถานะ                                                   |                                             |                    | â     |     |
| <br>≣ 51                | อ เจ้าหน้าที่<br>กรรมอิเล็กทรอนิกส์                           | <b>a</b> 1                                   | 17 เม.ย. <u>ทรัพย์ทา</u> KHTH2403010601 ส<br>67 <u>ทอง</u>                                                                | ด่านศุลกากรช่องจอม.                                                                                                | บริษัท วิชัยอกริเทรด จำกัด                                                               | 18/4/67 18/4/<br>09:00 17:0                 | 57 🛈 รอการอนุ<br>0 ญาต                                    | ตำเนินการ ▼ (                               | Timeline           |       |     |
| ่ ≣ ข้อง                | มูลพื้นฐาน ขนย้ายฯ                                            | 1 1 5                                        | รายการ แบ่งเป็น (1 หน้า                                                                                                   |                                                                                                    |                                                                                          |                                             |                                                           | <ul> <li>รับเรื่อง/ตรวจสอบ</li> </ul>       |                    |       |     |
| https://t               | ransport.dit.go.th/pilot/a                                    | pp/transport-TEST-3.                         | php?action=setProduct&productItem                                                                                         | =7&formType=0&mode=                                                                                                | eformAccept⊂_mode=verit                                                                  | fy#                                         |                                                           |                                             |                    | 15    | .15 |
|                         |                                                               | 0                                            | × 🗄 🔍 💟                                                                                                    |                                                                                                    |                                                                                          |                                             |                                                           |                                             | 🔺 🌓 🏪 ไทย          | 17/4/ | /25 |

๓. เจ้าหน้าที่ตรวจสอบข้อมูลหากถูกต้องกรอกเลขรับ/เมื่อถูกต้องแล้วให้กดรับเรื่อง ๔. เมื่อข้อมูลถูกต้อง ให้กด รับเรื่องและตรวจสอบ ด้านล่างของใบคำขอขนย้าย

| 11 |                                                                                        |                                                                                                    |      |                 |                               |                                |                            |                                            |             |           |
|----|----------------------------------------------------------------------------------------|----------------------------------------------------------------------------------------------------|------|-----------------|-------------------------------|--------------------------------|----------------------------|--------------------------------------------|-------------|-----------|
|    | <ul> <li>สินปัตราสุของ สามารถสนายา้าง น้ำสันส่วนใน</li> </ul>                          |                                                                                                    |      | St 8. msauge    |                               |                                |                            |                                            |             |           |
|    |                                                                                        |                                                                                                    |      | augretiveus     | ส่วยังสารประวัติการประสาวสำ   | ulis wasten elementari         | สมรรณการใจสาม              | แปราชว่าส่วยการค่วยสุดภาชจะส่              | แปกสินสาสม  |           |
|    | her 1 ml                                                                               | เลขสีย                                                                                                    |      | 2010BB10        |                               | เลขที่ฉอก                      |                            | del21d2                                    | last        |           |
|    | 1.8 <i>.1</i>                                                                          | w                                                                                                    | 2584 | 23/3/2564       |                               | 99                             | 2564                       | P98/185                                    | v uni       |           |
|    |                                                                                        | พรศักรสุดใหล่ารองกระดงการ                                                                                                    | -    | aanthé ru thuil |                               |                                |                            |                                            |             |           |
|    | 1                                                                                      | and under some of the second second s |      | 23/3/2564       |                               | 1                              |                            |                                            |             |           |
|    | สารอดัมหนึ่งชื่ออนุญาตการชนเป็นเป็นไปเป็น                                              | tulitu                                                                                                    |      |                 |                               |                                |                            |                                            |             |           |
|    |                                                                                        | 23/3/2564                                                                                                    |      | Q sinkerw       | สมกลับสู่หวายมการ             |                                |                            |                                            |             |           |
|    |                                                                                        | figraphiesen and the second second seco                                                                                                    | _    | -               | eduği intern                  |                                |                            |                                            |             |           |
|    |                                                                                        | 000.1 12249                                                                                                    |      |                 |                               |                                |                            |                                            |             |           |
|    |                                                                                        |                                                                                                    |      |                 |                               |                                |                            |                                            |             |           |
|    | 1. theory wand of dual vie                                                             |                                                                                                    |      | C andu          | ผู้สุดกอนการ เพื่องก์ไข และ ป | การ แกะมีกลามเพิ่มมีเน็กเห     | aled a                     |                                            |             |           |
|    | A fasemujunuums                                                                        |                                                                                                    |      | 9 Semular       | งสำหายืนสาขอโดยจานุจังหวัด "  | กระการมีพล่านอ อยู่ในพื้นที่หล | e <u>elasta terrete</u> el | a <mark>goluðiðari i</mark> tilftiðuðari v | ns.Zartints |           |
|    | waaaugisenaumobduututu (t)                                                             |                                                                                                    |      | 100,000         |                               | •                              |                            |                                            |             |           |
|    | e turnala turnada di dalektalara di ellerturnistaria di adapenintaria di ellerturnasia | for turner                                                                                                    | _    | ๆ เลขทีมมิงสือ  | epgnecku * rollbaccywdo       | As original (Boliston A        | ilerenneted of the gas     | auson danasi osefendrada                   | græÆdtøts   |           |
|    | 34                                                                                     | also real                                                                                                    |      | anythritalia    | uçu.                          |                                |                            |                                            |             |           |
|    | นอสถานมีประกาณขางนั้งมีอย่างใน (1)                                                     |                                                                                                    |      |                 |                               |                                |                            |                                            |             | O balance |
|    |                                                                                        |                                                                                                    |      |                 |                               |                                |                            |                                            |             |           |
|    | NTIGUTUTUSUjewa INTIGUTUSI NGUTUSUSUSUSUSUSUSUSUSUSUSUSUSUSUSUSUSUSU                   |                                                                                                    |      |                 |                               |                                |                            |                                            |             |           |

## ขั้นตอนการยืนยัน (สำหรับ เจ้าหน้าที่)

- 1. เมนูหลัก แจ้งขนย้ายสินค้า และเลือกเมนูย่อยเลือกแจ้งขนย้ายสินค้า 9 สินค้า
- 2. เลือกเมนู ยืนยัน
- 3. เจ้าหน้าที่ ตรวจสอบข้อมูล กดดำเนินการ เลือกยืนยัน

| A Dathert - vienishe's redukundes - tala manife iskure                                                                                                    |                                                                                                    |                                                                                                    |                                                                                                    |                                                                      |
|----------------------------------------------------------------------------------------------------|----------------------------------------------------------------------------------------------------|----------------------------------------------------------------------------------------------------|----------------------------------------------------------------------------------------------------|----------------------------------------------------------------------|
| Dela Constantia                                                                                                    |                                                                                                    | <ul> <li>minimultanini alexanina Utubertikuu enekani<br/>minilailitta () aateesi uur () aateesia biedee<br/>misilissatulitan ola tiolitu "daareitan" malantiiraa<br/>O oostadaneeta "kunistaan" eta "kunistaala" uutusi<br/>Chinasa</li> </ul> | ni Tandhorlainna ann dar 🥹 Anarran Iwa 🔒 Anarran<br>1 de Iontenn - Colland "Manistraet" (de "Manistra<br>1 sinneae "Hudhams" weullend 🖄 Anarstrae<br>Jean Istu analisminitrae Browser on Block Pop ve 1041w | nin"<br>ruđuszużyć <u>ductu</u> Browser 🍎 Mozilia Firefos   🌀 Google |
| <ul> <li>India di namini a finitativia</li> </ul>                                                                                                    |                                                                                                    | <ul> <li>neli comululid un mul<u>bimonenturianens</u> a</li> </ul>                                                                                                    | esseurité vés <u>véndepertemségné</u> biéteris "Anadita" us                                                                                                    | ามันที่หน้า" ระบบสะทำการแข่งของสาสาร อีกหรือ                         |
| M with the second second secon |                                                                                                    |                                                                                                    |                                                                                                    | โลสาราชอะกร่างเอเมีย เมาะ                                            |
| Save tel tax                                                                                                    |                                                                                                    |                                                                                                    |                                                                                                    |                                                                      |
| Land 2 rids (Dar to the Annu dis Errors)                                                                                                    | 1.000                                                                                                    | tul<br>10 úte                                                                                                    |                                                                                                    | _                                                                    |
| enfortunensistanes dampas erfectualettes es 0 Brenn in Brenn                                                                                                    |                                                                                                    | state anges white anges based                                                                                                    | สถานที่มีนอาง สถานที่ปลายอาง                                                                                                    | shadu dinas serve                                                    |
| estibilite General an Bannan Dieleten menn is unter deriverte in fertreite                                                                                                    |                                                                                                    | 1 218+ W4000/258+ 10000 TEST-01-0000                                                                                                    | ( กระสองผู้มีมาระบาทให้แล้วได้ เป็นสิ่ง กระสองผู้ให้ผู้หนึ่ง จำกัด                                                                                                    | 23036 20264 @ sarre (11ann + Children 11)                            |
| control of the second second sec      | Marta Taka ( ) Desa Taran                                                                                                    | shones                                                                                                    | (1) #1012                                                                                                    | A faritya                                                            |
| <ul> <li>เพิ่มหางให้เหลาะเป็<u>สมาครี่เพิ่มข</u>ามและได้ไป<u>เป็นในหนึ่งเป็น</u>ได้ได้จะการเป็นไป แล้วได้ และการเหล่<br/>และการเป็น</li> </ul>                                                                                                    | Invelore                                                                                                    | 13<br>4.5                                                                                                    |                                                                                                    | 6 hrs.                                                               |
|                                                                                                    | 🚫 um talaste mesher                                                                                                    | inte<br>D                                                                                                    |                                                                                                    |                                                                      |
| tal annen mela annen hann mielante miele                                                                                                    | e. An he en 🚺                                                                                                    | 2 23 E.A. VL0001/2564 108888 TEST-01-0000                                                                                                    | การสอบผู้ประสงการให้เราส่ง เปลี่ยากรสอบให้เราส่ง การ                                                                                                    | 21364 26364 Q ares (15000 - 100000000 D                              |
| · Deale and an and a second and a second second sec | Anterine 2 State State Discharge Attention                                                                                                    | 54 f                                                                                                    | 1) Lines (1)                                                                                                    | 60:08 00:00 stugres                                                  |
| t nun annen analasa ala an that an analasa an dara                                                                                                    | Index ways 1 Jord 100 Operanys 200 Calendary 100 Calendary 100 Calendary | inter<br>Anton<br>Anton                                                                                                    |                                                                                                    |                                                                      |

# ขั้นตอนการอนุมัติการขนย้าย (สำหรับ เจ้าหน้าที่) ๑. เมนูหลัก แจ้งขนย้ายสินค้า และเลือกเมนูย่อยเลือกแจ้งขนย้ายสินค้า ๙ สินค้า ๒. เลือกเมนู อนุมัติการขนย้าย ๓. เจ้าหน้าที่ตรวจสอบข้อมูล สถานะรอการอนุมัติ เพื่อกดดำเนินการ เลือกอนุมัติการขนย้าย

| A Denteert - elessérééet - venévésuezére - eucliséééende - édécérée<br>automobile<br>automobile<br>automo |                                                               |                                           |                                                                                                    |                                                                                                    |                                                                                                    |                                   |           | nichail<br>nation<br>nichail<br>nation | unstraarvalid<br>In <mark>Charace</mark><br>natraa ulu the<br>fermitin Vaasi | laayayna s<br>aa aa<br>Afaa tahaat<br>Afaa tahaat | itustessan mohaifta<br>hannan bialat da<br>hinai mohaitaka ma<br>hinaidader aktukaan | dantaine ine de <mark>19 man<br/>19 dan 19 ander 6 18</mark><br>19 an 19 Mannet wedani 1<br>19 an 19 Mannet wedani 1 | n use <mark>Harmannan</mark><br>anlänna" vita "Havladada"<br>E dhandinsa<br>ren Eleck Pop up bilitminetar | antel <u>éc</u> ti                         | ) Browser <b>6</b> M            | ozila Firefoz I 🔊 Google |                       |
|----------------------------------------------------------------------------------------------------|---------------------------------------------------------------|-------------------------------------------|----------------------------------------------------------------------------------------------------|----------------------------------------------------------------------------------------------------|----------------------------------------------------------------------------------------------------|-----------------------------------|-----------|----------------------------------------|------------------------------------------------------------------------------|---------------------------------------------------|--------------------------------------------------------------------------------------|----------------------------------------------------------------------------------------------------|----------------------------------------------------------------------------------------------------|--------------------------------------------|---------------------------------|--------------------------|-----------------------|
| nut:                                                                                                    | 546                                                           |                                           | 2                                                                                                    | fetut Ectui                                                                                                    |                                                                                                    |                                   |           |                                        | Chrome                                                                       |                                                   |                                                                                      |                                                                                                    |                                                                                                    |                                            |                                 |                          |                       |
| ระสองประ                                                                                                    | nel                                                           |                                           |                                                                                                    | fictual (crist)                                                                                                    |                                                                                                    |                                   |           |                                        | · multi v                                                                    | anneterid a                                       | 61 9122 <u>ber</u>                                                                   | THINKNAMMENTALS ALCON                                                                                                | and the <u>wheelpy when when</u>                                                                          | l postorne vanaariter was deel             | WEY HESS                        | entre seude outsites     | ) devolte             |
| ereitad<br>ereitad<br>ereitad<br>Chore<br>ereita                                                                                                    | idan tahunan<br>metan da da<br>danetja Vani<br>setu nutataj u | in an an an an an an an an an an an an an | noogiete ministri de<br>Noorden Deiden de<br>Paul midden de sur<br>Australiete witholisce<br>umerkenkannes Ascore | enternaristen og Enterna<br>enternaristen og unstand sk<br>dar "endernaristens Bronse<br>råd vila <u>skælstenbervelur</u> | n an an Antonia<br>Antonia (10 - Nanialada)<br>2 Analisina<br>1 an Basi Popup Shitteradus<br>1 Shittern "neurita" use Utali | entel <u>donto</u><br>Inde social | Browser 🍓 | Mouthe Fredera : 💿 Google<br>and Evelo | File                                                                         | andtu                                             | เลขส์<br>แต่เสื่อ<br>อนบูาพ                                                          | datavens                                                                                                    | amuldane                                                                                                  | amafanare                                  | รับที่ธอก<br>หนังชื่อ<br>องปราค | Mine _                   |                       |
| e du                                                                                                    | andtu                                                         | urud<br>urishi<br>intyre                  | duarya                                                                                                    | สถามถึงในการ                                                                                                    | สถานที่ปลายหาง                                                                                                    | Turlaan<br>videla<br>angre        | BETWE     | ເຊິ່ງ ອານະ ໃຫ້ພາກະ carrollum           | •                                                                            | W8822564                                          |                                                                                      | natualezanazishi<br>galarit                                                                                          | ทอสมปฏิสิทธิมากที่หรือไปส์ม<br>15                                                                         | งได้ของสามข้าสืบให้ขางได้ จากัด<br>สาขาววิ |                                 | # muli                   | entern 🔹 🔮 enternel 🛛 |
|                                                                                                    | w/0022564                                                     |                                           | namesiternered dy<br>statett                                                                                      | ennandjeren verende dage da<br>en                                                                                         | ubliv namedrálogi da 2014<br>1997 2<br>1999 namedrálogi da 1914                                                             |                                   | throat th | entern in College(3)                   | 1                                                                            | WHE12564                                          |                                                                                      | musiamarabis<br>15601                                                                                                | nanýmarchishis<br>A                                                                                       | ubbo orazuitakutak avla<br>avez 2          |                                 | # nud                    | t mil                 |
| . 6                                                                                                    | กระจะสาว                                                      | ma                                        | 08(0)                                                                                                    | (ett.)                                                                                                    | ##12                                                                                                    |                                   |           | al Assimpt                             | 0                                                                            | ura ciulii                                        | (Wii)                                                                                |                                                                                                    |                                                                                                    |                                            |                                 |                          |                       |

#### ๔. กดที่อนุมัติการขนย้าย กรอกข้อมูลที่ ข้อ๘.การอนุญาตให้ครบถ้วน แล้วกด อนุมัติ

| อนุราคไฟรนตำอย่าสันอาสโลกอยา         | แการสือกล่าวสำเหตุ่ม ลามประกาศคณะกรร | มการกลางร่างวินธรรษาสินคำม | สมมัตรว่าส่วนกระบบคุมการขณะก   | แข้าสะมาสะ   |       |  |
|--------------------------------------|--------------------------------------|----------------------------|--------------------------------|--------------|-------|--|
| nvaesia                              | และพีลอก                             |                            | GRUTSTAD.                      |              | uterf |  |
| 8/2/2564                             | 10001                                | 2564                       | 1990-1993                      | ÷            | und   |  |
| antist as their                      |                                      |                            |                                |              |       |  |
| 8/2/2564                             |                                      |                            |                                |              |       |  |
| . มีความประสงค์หยิดส่านสไต           | econford and and a state             | Asso <u>Associated a</u>   | a <u>musidana</u> taivabaiante | no.Santavda  |       |  |
| resines                              | *                                    |                            |                                |              |       |  |
| เลขที่หนังสี่ออนุญาตเดิม - ะหรื      | Romaynethe An internet gholines      | กรังสารการสิงคำใหญ่แ       | and the second second          | and Annal Th |       |  |
| amhetalainne.                        |                                      |                            |                                |              |       |  |
| a subject of the product of the sub- |                                      |                            |                                |              |       |  |

เมื่อกดอนุมัติการขนย้ายแล้ว สถานะของเจ้าหน้าที่และผู้ประกอบการจะเปลี่ยนเป็น อนุมัติ

|    | it de | antiku           | າຍາເຮັ<br>ເຫັນເສື່ອ<br>ອາຊາຍເຮ | ญ้อมมากๆาค                      | สภาพที่สัมหาย                      | aerrud damaerra                               | Suilaon<br>Voida<br>Rusyne | antisi |                      |            |  |
|----|-------|------------------|--------------------------------|---------------------------------|------------------------------------|-----------------------------------------------|----------------------------|--------|----------------------|------------|--|
| •  | 1     | 100022564        | WLEEE22364                     | venuolunnurvelse<br>shiinit     | ระสมอยู่ประกอราทธิรภิณรรษ<br>(1)   | าร์ชีย์จ เจลยมน้ำมันร่างใน รักรับ<br>สารป่า 2 | 15-3:64<br>00:10           | * 1688 | anten a<br>Arteketek | (Colorado) |  |
|    | 2     | xU0001/2564      | 968001/2564                    | véraséhistustnévés<br>(isulici) | รงสมอญปีกระบบการน้ำมังสารให<br>(f) | ปรียัง ของปรักษณฑร์ สำคัญ<br>สาขา 2           | 25/354<br>0010             | * 2567 | andren a             | (televit)  |  |
| .9 | 0     | terre action (De | Œ                              |                                 |                                    |                                               |                            |        |                      |            |  |

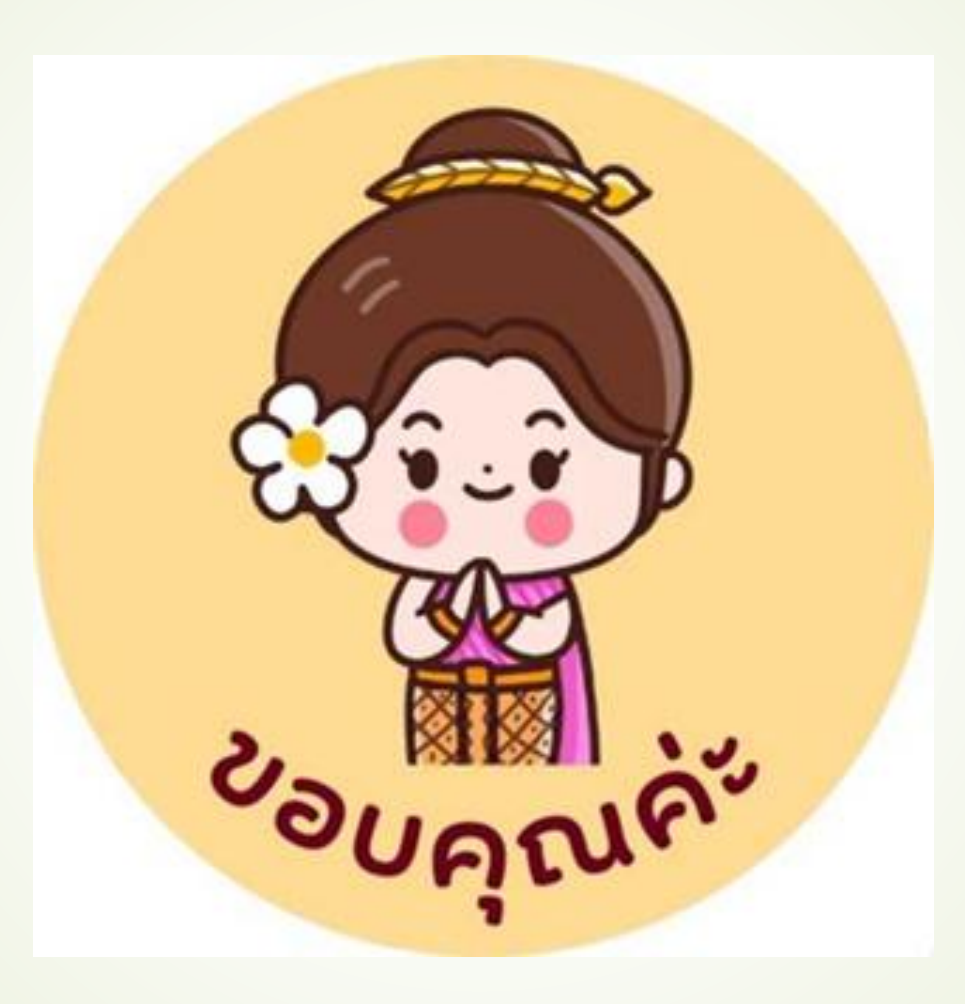